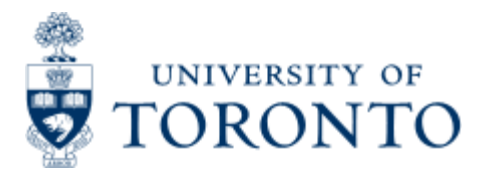

Financial Advisory Services & Training Financial Services Department www.finance.utoronto.ca/fast

Work Instruction

# Donor Financial Report Overview - Senior Development Officers

## When to Use

The Donor Financial Report Overview is a tool to assist in the tracking of reconciliation, production, distribution and monitoring of all stages of the reconciliation process for a Donor Financial Report. The report is for use by departmental business/ financial officers, senior development officers and advancement staff.

This module will allow SDO's to see the status of a DFR through the reconciliation process and the production process. It helps you to anticipate when you will receive the final DFR that will be sent to the donor.

## **Report Functionality**

- Note the fund as 'reconciled' from each areas perspective.
- Allow users to produce a draft version of the DFR Report.
- Allows users to view snapshot of the financial information of the fund.
- Allow DUA and Financial Services to share notes.
- Allows users to see the status of a DFR through the production phase.
- Tracks the distribution of the DFRs to donors
- Allows SDOs to run statistics on their DFRs

## **Detailed Procedures**

#### Access the transaction using:

| Menu             | Donor Financial Reporting Info System >> Donor Financial<br>Report |
|------------------|--------------------------------------------------------------------|
| Transaction code | ZDFR                                                               |

Overview screen:

#### DFR OVERVIEW

DFR Year

Ø

| DFR. | DF   | Fund   | DFR Name                 | No_ | FI Re. | DIS   | Bus | DFR Status | Prio | DFR. | Sent Div.  | Sent Donor | Divisio |
|------|------|--------|--------------------------|-----|--------|-------|-----|------------|------|------|------------|------------|---------|
| 000  | 2003 | 300010 | Reuben and Helene De     | 2   | 1      | 1     |     | Delisted   | 3    | 1    | 17.09.2003 |            | Medici  |
| 000  | 2003 | 300012 | Billes BBDMR Medical R   | 2   | 1      | 1     | 1   | Active     | 3    | 193  | 17.09.2003 | 06.11.2003 | Medici  |
| 000  | 2003 | 300016 | Nora Eileen Vaughan M    | 2   | 12     | 1     |     | Active     | 3    | 14   | 05.11.2003 | 05.11.2003 | Medici  |
| 000  | 2003 | 300036 | McLaughlin Fund in Sur   | 2   | 1      | 1     |     | Active     | 1    | 191  | 18.08.2003 | 20.11.2003 | Medic   |
| 000  | 2003 | 300037 | The Grant Miller Endow   | 2   | 1      | 1     |     | Active     | 3    |      | 17.09.2003 | 17.09.2003 | Medic   |
| 000  | 2003 | 300072 | Banting & Best Diabetes  | 8   | 2      | 1     | 1   | Active     | 3    | 1    | 17.09.2003 | 06.11.2003 | Medic   |
| 000  | 2003 | 300089 | The 3T0 M & P and Asso   |     | 10     | 1     | 同   | Delisted   | 9    | 回    |            |            | Arts &  |
| 000  | 2003 | 300096 | The J R Dymond Memor     | 8   |        | (III) |     | Delisted   | 3    |      | 4.000      |            | Arts 8  |
| 000  | 2003 | 300117 | John Davidson Ketchum    | 9   | 1      | 1     |     | Active     | 3    | 191  | 27.10.2003 | 11.11.2003 | Arts 8  |
| 000  | 2003 | 300179 | Hadwen-Walker Scholar    | 2   | 9      | 199   | 1   | Active     | 3    | 1    | 17.09.2003 | 11.11.2003 | Arts &  |
| 000  | 2003 | 300264 | J. S. McLean Scholarshi  | 2   |        | 1     | 2   | Active     | 1    | N.   | 01.09.2003 | 17.11.2003 | Unive   |
| 000  | 2003 | 300265 | Mahatma Gandhi Award     | 2   | 1      | IM.   |     | Active     | 3    |      | 25.09.2003 | 28.11.2003 | Unive   |
| 000  | 2003 | 300283 | Ted Mossman Scholars     | 9   | 2      | 1     |     | Active     | 1    | 1    | 01.09.2003 | 17.11.2003 | Unive   |
| 000  | 2003 | 300307 | Galois Awards in Mathe   | 9,  | 1      | 1     | 1   | Active     | 3    |      | 25.09.2003 | 28.11.2003 | Unive   |
| 000  | 2003 | 300312 | Shannon L Hamm Award     | 2   | 1      | 1     | 2   | Active     | 2    | 199  | 08.09.2003 | 28.11.2003 | Unive   |
| 000  | 2003 | 300336 | Donald G wey Scholarsh   | 2   | 1      | 1     | 1   | Active     | 3    | 193  | 29.09.2003 | 31.10.2003 | New     |
| 000  | 2003 | 300339 | Irving and Florence Roth | 2   | 2      | 1971  | 1   | Active     | 3    | 1    | 12.11.2003 | 24.11.2003 | New     |
| 000  | 2003 | 300366 | Taddle Creek Residenc    | 2   | 1      | 4     |     | Active     | 3    | 2    | 23.09.2003 | 20.10.2003 | Innis   |
| 000  | 2003 | 300370 | Later Life Learning Scho | 2   | 1      | 1     |     | Active     | 3    | 1    | 26.11.2003 |            | Innis   |
| 000  | 2003 | 300380 | CLASS OF 3T5 2ND MILE    | 2   | 1      | 1     | 1   | Active     | 2    |      | 08.09.2003 | 14.11.2003 | Applie  |
| 000  | 2003 | 300400 | The James W and H Gr     | 2   | 1      | V     | 2   | Active     | 2    |      | 10.09.2003 | 14.10.2003 | Applis  |
| 000  | 2003 | 300403 | Andrew Alexander Kingh   | 2,  | 4      | 14    |     | Active     | 3    | 19   | 17.09.2003 | 10.10.2003 | Applie  |
| 000  | 2003 | 300409 | William Ian MacKenzie T  | 2   | 1      |       |     | Active     | 1    |      | 18.08.2003 | 30,10,2003 | Applie  |
| 000  | 2003 | 300413 | Robert L Bullen Admissi  | 2   | 2      | R     | 1   | Active     | 3    | 1    | 22.09.2003 | 07.10.2003 | Applie  |
| 000  | 2003 | 300420 | Dr. John Hamilton Parki  | 2   | 1      | 1     | V   | Active     | 3    | 1991 | 20.10.2003 | 13.11.2003 | Applie  |
| 000  | 2003 | 300423 | Peter Sands Award in E   | 9.  | 101    | 127   | 101 | Active     | 3    | 123  | 22.09.2003 | 01.10.2003 | Applie  |

This module provides an overview of all the funds that a Donor Financial Report (DFR) will be produced for and their status in the process. To highlight a DFR, click on the box located on the very outside left-hand side. The entire row will be yellow. To select multiple DFR's, you can click on them individually by holding down the 'Ctrl' or Control key on your keyboard and selecting the DFR's with your mouse. You can also highlight several accounts by highlighting one, and then holding down the left mouse button and dragging the cursor down the screen.

#### **Overview Screen**

| Item     | Description                                                                                                    |
|----------|----------------------------------------------------------------------------------------------------|
| DFR      | The traffic light icon indicates the status of the DFR in the reconciliation process.                                                                                                    |
|          | A 'Green' light indicates the DFR has been reconciled by all areas.                                                                                                    |
|          | A 'Yellow' light indicates the DFR has been reconciled by one or two areas, but is not yet reconciled by all areas.                                                                                                    |
|          | A 'Red' light indicates the DFR has not been reconciled by any area.                                                                                                    |
| DFR Year | The fiscal year of the DFR is shown here. This field can be<br>modified to another year by clicking on <sup>I DFR Year</sup> and entering<br>the year that you are interested in. The fiscal year shows the<br>DFR's and their status in that particular year. |
| Fund     | The fund number for the DFR is shown here.                                                                                                    |
|          |                                                                                                    |

| DFR Name                                                  | The full name of the DFR is shown here.                                                                                                    |
|-----------------------------------------------------------|----------------------------------------------------------------------------------------------------|
| Note Text                                                 | The icon is shown if there is note text for this DFR. To view the note, click on the icon. A screen will appear with a list of all the notes for this DFR.                                                                                                    |
|                                                           | DFR 302516 OSOTF-The Northwater Management Award                                                                                                    |
|                                                           | Year Source       Date       Time       Title         2003 CONVERT1       16.12.2003 09:10:49 ≠ of DFRs         2003 CONVERT2       16.12.2003 09:10:49 Contact Names         2003 CONVERT3       16.12.2003 09:10:49 2002 Rank         2003 STEWARD       16.12.2003 09:10:49 Notes uploaded from excel file         If you have proper authorization, you can view a note by highlighting the line that you are interested in and clicking on         If you have proper a note, click on       D, and type in the node. |
| FI<br>Reconciliation                                      | A checkmark in this field indicates that the FI reconciliation preformed by Financial Services for this account has been completed.                                                                                                    |
| ARBOR<br>Reconciliation                                   | A checkmark in this field indicates that the ARBOR reconciliation performed by DUA for this account has been completed.                                                                                                    |
| Business<br>Officer<br>Reconciliation                     | A checkmark in this field indicates that the Divisional reconciliation performed by a Divisional Business Officer for this account has been completed.                                                                                                    |
| DFR Status                                                | The DFR status is shown here.                                                                                                    |
|                                                           | 'Active' indicates that a DFR is to be produced for a fund.                                                                                                    |
|                                                           | 'Delisted' indicates the DFR is no longer required.                                                                                                    |
|                                                           | 'Narrative' indicates that a financial report is not required, but a written description is required to be sent to the donor. This item is used for OGS and OHSST DFR's.                                                                                                    |
|                                                           | 'Hold' indicates the DFR is to be held at the Divisional level.                                                                                                    |
|                                                           | 'New' indicates the fund is new.                                                                                                    |
| Priority Ind.                                             | The priority indicator shows the sequence the DFR's will be<br>produced in. When reviewing, follow the sequence, which was<br>determined by SDO's. The priority rankings are from 1 to 3, with<br>1 as the highest.                                                                                                    |
| DFR<br>Prepared                                           | A checkmark in this field indicates that the DFR is fully reconciled and officially finalized.                                                                                                    |
| Sent<br>Divisions                                         | This field shows the date the official DFR was sent to the Divisional SDO's                                                                                                    |
| Sent Donor                                                | This field shows the date the official DFR was sent to the Donor.                                                                                                    |
| Division<br>Responsible<br>for Sending<br>DFR to<br>Donor | The full name of the division who is responsible for sending the DFR to the donor is shown here.                                                                                                    |

| DFR Linked<br>Ind.               | If there are multiple DFR's for the same donor, the accounts will<br>be associated and an indicator will be shown here.                                                                                                    |
|----------------------------------|----------------------------------------------------------------------------------------------------|
| Funds Center                     | The number of the funds center that the fund is associated with is shown here.                                                                                                    |
| CFC Name                         | The full name of the funds center that the fund is associated with is shown here.                                                                                                    |
| DFR<br>Reconciling<br>Department | The name of the funds center that the fund is associated with is<br>shown here. If the fund is used with a faculty funds center, the<br>name of the funds center will appear in this column only.                                  |
| DFR<br>Reconciling<br>Division   | The name of the division responsible for reconciling this account<br>is shown here. If the fund is used with a faculty funds center, the<br>name of the funds center will appear in the DFR Reconciling<br>Department column only. |
| DFR Contact<br>Ind.              | This field is used to show the name of the person(s) who receives the DFR.                                                                                                    |
| DFR Co-<br>ordinate Ind.         | If this DFR should be coordinated with other DFR's for mailing or<br>contact purposes, the account name(s) is reflected here. This is<br>similar to the link, and reflects the coordination for mailing<br>purpose for SDO's.      |
| DFR Copies<br>Required           | The number of copies of official DFR's that are required is shown here.                                                                                                    |
| DFR Type                         | The type of fund is shown here.                                                                                                    |
| Create Date                      | The date the DFR was added is shown in this field.                                                                                                    |
| Change Date                      | The date of the last change to this account made to the status column.                                                                                                    |

| Icon       | Description of Icon                                                                                                    |                                                                                       |
|------------|----------------------------------------------------------------------------------------------------|---------------------------------------------------------------------------------------|
| R          | To select all the funds in the report, clic                                                                                                    | k on this button.                                                                     |
| 🖪 DFR Year | Clicking on this button will allow you to<br>When you click on this button, a pop-u<br>To change the year, simply type the ye<br>the DFR Fiscal Year field and click on 'C<br>COTER Fiscal Year<br>DFR Fiscal Year<br>Continue Cancel | change the DFR year.<br>o window appears:<br>ar that you want to see in<br>continue'. |
|            | To receive a vertical view of a particular<br>that you are interested in, and click on<br>screen will appear with the same inform<br>within the report by scrolling horizontal                                                        | fund, highlight the DFR<br>this button. A pop-up<br>nation that can be found<br>ly.   |

|            | 🗁 Details                                                                                                    |                                                                                                    |
|------------|----------------------------------------------------------------------------------------------------|----------------------------------------------------------------------------------------------------|
|            | Oueun description                                                                                                    | Coll content                                                                                                    |
|            | Group description                                                                                                    |                                                                                                    |
|            | Eund                                                                                                    | 2004                                                                                                    |
|            | PER Name                                                                                                    | SU3404                                                                                                    |
|            | DER Status                                                                                                    | Activo                                                                                                    |
|            | Division to cond DER to Donor                                                                                                    | Active                                                                                                    |
|            | DEP Paspansible Division                                                                                                    | 100002                                                                                                    |
|            | OFC Neme                                                                                                    | COC:Cred Student Lee                                                                                                    |
|            | CFC Name                                                                                                    | A00500                                                                                                    |
|            | Punds Center                                                                                                    |                                                                                                    |
|            | DED Deservite Div                                                                                                    | SCH OF GRAD STODIES                                                                                                    |
|            | DFR Reconcile Div.                                                                                                    | Sch Graduate Studies                                                                                                    |
|            | Priority Ranking Indicator                                                                                                    | 1                                                                                                    |
|            | DFR Type                                                                                                    | SCHOLAR                                                                                                    |
|            | Create Date                                                                                                    | 15.03.2004                                                                                                    |
|            | ✓ ▲ ▼ 間                                                                                                    |                                                                                                    |
|            | icons                                                                                                    |                                                                                                    |
| 3 7        | To sort the data by a column,<br>and then select to sort ascend<br>report data will resort based of                                                                                                    | simply click on the column header<br>ling or descending order. The entire                                                                                                    |
| 3 7<br>H   | To sort the data by a column,<br>and then select to sort ascend<br>report data will resort, based of<br>To find a particular item in the<br>column that you wish to searc<br>entire report. Once you have r<br>find button. A pop-up screen of                                                                                                    | simply click on the column header<br>ling or descending order. The entire<br>on your selection.<br>e report, place your cursor in the<br>h by, or click on the<br>nade you selection, click on the<br>will appear and allow you to enter                                                                                                    |
| B   ₽<br>N | To sort the data by a column,<br>and then select to sort ascend<br>report data will resort, based of<br>To find a particular item in the<br>column that you wish to search<br>entire report. Once you have r<br>find button. A pop-up screen w<br>the information that you wish                                                                                                    | simply click on the column header<br>ling or descending order. The entire<br>on your selection.<br>e report, place your cursor in the<br>h by, or click on the to highlight the<br>nade you selection, click on the<br>will appear and allow you to enter<br>to search for.                                                                                                    |
| 3 <b>7</b> | To sort the data by a column,<br>and then select to sort ascend<br>report data will resort, based of<br>To find a particular item in the<br>column that you wish to search<br>entire report. Once you have r<br>find button. A pop-up screen w<br>the information that you wish                                                                                                    | simply click on the column header<br>ling or descending order. The entire<br>on your selection.<br>e report, place your cursor in the<br>h by, or click on the to highlight the<br>nade you selection, click on the<br>will appear and allow you to enter<br>to search for.                                                                                                    |
| 3          | To sort the data by a column,<br>and then select to sort ascend<br>report data will resort, based of<br>To find a particular item in the<br>column that you wish to search<br>entire report. Once you have re<br>find button. A pop-up screen with<br>the information that you wish                                                                                                    | simply click on the column header<br>ling or descending order. The entire<br>on your selection.<br>e report, place your cursor in the<br>h by, or click on the to highlight the<br>nade you selection, click on the<br>will appear and allow you to enter<br>to search for.                                                                                                    |
|            | To sort the data by a column,<br>and then select to sort ascend<br>report data will resort, based of<br>To find a particular item in the<br>column that you wish to search<br>entire report. Once you have r<br>find button. A pop-up screen w<br>the information that you wish                                                                                                    | simply click on the column header<br>ling or descending order. The entire<br>on your selection.<br>e report, place your cursor in the<br>h by, or click on the to highlight the<br>nade you selection, click on the<br>will appear and allow you to enter<br>to search for.                                                                                                    |
| 3          | To sort the data by a column,<br>and then select to sort ascend<br>report data will resort, based of<br>To find a particular item in the<br>column that you wish to search<br>entire report. Once you have r<br>find button. A pop-up screen w<br>the information that you wish                                                                                                    | simply click on the column header<br>ling or descending order. The entire<br>on your selection.<br>e report, place your cursor in the<br>h by, or click on the to highlight the<br>nade you selection, click on the<br>will appear and allow you to enter<br>to search for.                                                                                                    |
|            | To sort the data by a column,<br>and then select to sort ascend<br>report data will resort, based of<br>To find a particular item in the<br>column that you wish to search<br>entire report. Once you have r<br>find button. A pop-up screen w<br>the information that you wish<br>Find<br>Search term<br>Search sequence By lines<br>on the drop down menu to cha<br>lines' to 'By columns' for a mo                                                                                                    | simply click on the column header<br>ling or descending order. The entire<br>on your selection.<br>The report, place your cursor in the<br>h by, or click on the to highlight the<br>nade you selection, click on the<br>will appear and allow you to enter<br>to search for.                                                                                                    |
|            | To sort the data by a column,<br>and then select to sort ascend<br>report data will resort, based of<br>To find a particular item in the<br>column that you wish to search<br>entire report. Once you have re<br>find button. A pop-up screen with<br>the information that you wish<br>Find<br>Search term<br>Search sequence By lines<br>on the drop down menu to cha-<br>lines' to 'By columns' for a more<br>entered your criteria, click on<br>then find the objects that mat                                                                                                    | simply click on the column header<br>ling or descending order. The entire<br>on your selection.<br>The report, place your cursor in the<br>h by, or click on the to highlight the<br>nade you selection, click on the<br>will appear and allow you to enter<br>to search for.                                                                                                    |
|            | To sort the data by a column,<br>and then select to sort ascend<br>report data will resort, based of<br>To find a particular item in the<br>column that you wish to search<br>entire report. Once you have r<br>find button. A pop-up screen w<br>the information that you wish<br>Find<br>Search term<br>Search sequence By lines<br>on the drop down menu to cha<br>lines' to 'By columns' for a mo<br>entered your criteria, click on<br>then find the objects that mat<br>through the list of matching it                                                                                                | simply click on the column header<br>ling or descending order. The entire<br>on your selection.<br>The report, place your cursor in the<br>h by, or click on the to highlight the<br>nade you selection, click on the<br>will appear and allow you to enter<br>to search for.                                                                                                    |
|            | To sort the data by a column,<br>and then select to sort ascend<br>report data will resort, based of<br>To find a particular item in the<br>column that you wish to search<br>entire report. Once you have re<br>find button. A pop-up screen with<br>the information that you wish<br>Find<br>Search term<br>Search sequence By lines<br>Search sequence By lines<br>on the drop down menu to cha-<br>lines' to 'By columns' for a model<br>entered your criteria, click on<br>then find the objects that mat<br>through the list of matching it<br>you find the item that you are<br>close the pop-up box. | simply click on the column header<br>ling or descending order. The entire<br>on your selection.<br>The report, place your cursor in the<br>h by, or click on the to highlight the<br>nade you selection, click on the<br>will appear and allow you to enter<br>to search for.<br>You can click<br>ange the search sequence from 'By<br>or hit enter. The system will<br>ch your selection criteria. To move<br>ems, click on or hit enter until<br>to looking for. Clicking on will |

Filtering the report allows you to modify the output so that you VS I only see the information that matches your filter criteria. To use the filter, click on the header text of the column that you wish to filter by. You can select multiple columns by holding the 'Ctrl' (Control) key on your keyboard as you click on the column headers with your mouse. Once you have made your selection, click on the filter icon and choose 'Set Filter'. A pop-up screen will appear with the names of the column(s) that you have selected. These fields are capitalization sensitive and items can be selected from a drop-down menu. Determine values for filter criteria Select Fund 0 \$ to ф **DFR Name** to 4 **DFR Status** to Within each field, you can either enter the values that you want to include, or the values that you wish to specifically exclude. To exclude items, double click in the field. Another pop-up box will appear that will allow you to indicate if you want the filter to include or exclude the value(s) that you have entered. 🖻 Select by Initial Value Fund Description Single value Greater than or equal to ≤ Less than or equal to Sreater than Less than 🔹 Not equal to 4 1 4 Select Exclude from selection Once you have made your selections, click on to activate the filter. If a filter is active on a particular column, an arrow pointed down will appear in the bottom right corner beside the name of the column. To remove the filter, click on the filter icon again, and select 'Delete Filter' and all filters will be removed. The export function allows you to export the data in the report directly into a spreadsheet, word processing or local file. Click on the export button and then select the output that you would like. A pop-up box will appear informing you that 'Filter criteria, sorting, totals and subtotals are not taken into account.' This message is for your information only, and will disappear once you have hit enter. Please save your document before returning to the DFR module. Once you close the pop-up box in the

|     | module, your output will automatically close in whatever application you have chosen.                                                                                                    |
|-----|----------------------------------------------------------------------------------------------------|
| ±∎∎ | The 'Select Layout' button allows you to select from various<br>layouts for the report. This report does not have any other<br>layouts to select from. Other layouts can be created by users to<br>modify the report to meet their needs.                                                                                                    |
| 1   | The 'Change DFR Status' button allows users with access to<br>update the account information throughout the reconciliation<br>process. To using this function, first highlight the fund that you<br>want to update. Then click on this button. A drop down menu will<br>appear with the following options:                                                                                                    |
|     | Delist   Activate   Amended   New   Narrative                                                                                                    |
|     | Click with you mouse on the appropriate one and a pop-up box<br>will appear with the following message: 'DFR(s) Status will be<br>changed to' Click on the 'Yes' button to accept the change. The<br>information will be changed on the screen.                                                                                                    |
|     | The 'Add New DFR' button allows users with access to create a new DFR record from within this report.                                                                                                    |
| 0   | The 'Change DFR Record' button allows users with access to create a new DFR record from within this report.                                                                                                    |
| V   | The 'Create Note' button allows you to add note text for a DFR.<br>To add a note, highlight the DFR that you want to add a note to<br>and click on the 'Create Note' button. A screen will appear with a<br>list of all the notes that already exist for this DFR.                                                                                                    |
|     | DFR: 302516 OSOTF-The Northwater Management Award                                                                                                    |
|     | Year         Source         Date         Time         Title           2003         CONVERT1         16.12.2003         09:10:49         # of DFRs           2003         CONVERT2         16.12.2003         09:10:49         Contact Names           2003         CONVERT3         16.12.2003         09:10:49         2002         Rank           2003         STEWARD         16.12.2003         09:10:49         Notes uploaded from excel file |
|     | Year - Shows the year of the DFR                                                                                                    |
|     | Source - This column shows the area responsible for the creation of the note.                                                                                                    |
|     | Date - Shows the date the note was added.                                                                                                    |
|     | Time - Shows the time the note was added.                                                                                                    |
|     | Title - Shows the title the note was given.                                                                                                    |
|     | If you have proper authorization, you can create a note by                                                                                                    |

|            | aliaking on the Dibutton                                                                                                    |
|------------|----------------------------------------------------------------------------------------------------|
|            | If you are creating a note, it should include your full name, position and authority for statement.                                                                                                    |
| 93.<br>970 | The 'Change/Replace DFR Name' button allows users with access to change or replace the DFR name from within this report.                                                                                                    |
| <b>2</b>   | The 'Reconcile DFR' function is used to indicate that a DFR has<br>been reconciled. The ability to use this function is based on your<br>authorization. To update the reconciliation information, highlight<br>the DFR that you have reconciled, and then click on this button.<br>Choose the appropriate area from the drop down menu. The DFR<br>Reconciliation screen will appear with the tab that you selected<br>visible. If you have authorization, you can click in the appropriate<br>field, based on what selection of the account has been reconciled.                                                                                            |
|            | Once you have updated the screen, click on the 📙 button to save your entries.                                                                                                    |
| <b>.</b>   | This button will provide the total number of DFRs that are being viewed on the screen. This count is based on any filters that you may have used.                                                                                                    |
|            | The 'Create DFR Contact' button allows users with access to create the DFR contact information from within this report.                                                                                                    |
| RE.        | The 'Link DFR' button allows users with access to link DFR records with the same donor from within this report.                                                                                                    |
|            | This button will allow you to produce DFR's directly from this<br>module. Please note that only the Finance Department can<br>produce the final version of the DFR. All other staff with access<br>will be able to print the report, but it will say ?DRAFT' on the<br>top. To produce the DFR's, first select the accounts that you are<br>interested in by highlighting them, and then click on this button.<br>A drop down menu will allow you to choose if you want to<br>produce a draft DFR in the foreground or background. Select the<br>appropriate one by clicking on it. The system will take you to the<br>'Donor Funding Report' output screen. |
| <i>8</i> 1 | The 'DFR Prepared' button allows users to mark that the DFR is prepared or to clear the indicator that shows that the DFR is prepared.                                                                                                    |

## **DUA View**

For the DUA View, please note that the more rows you select, the longer the report will take to run, as the report is attempting to access multiple lines for each fund. When you have selected the fund(s) that

you are interested in, click on the button to access this view. The system will provide you with the following screen:

#### DFR DUA VIEW

| -11 | a    | AVM    | 80   |                 |              | 0   |      | FIS Info.       | DIS Proj. | DIS Donors   | Pledges. | Payments.  |       |
|-----|------|--------|------|-----------------|--------------|-----|------|-----------------|-----------|--------------|----------|------------|-------|
| R   | DF   | Fund   | Prio | DIS Payment Key | FIS Document | Key | Dona | dion Difference | e Dis     | Donation Amt | FIS Do   | nation Amt | Match |
|     | 2003 | 300010 | 3    | -               | 1000324480-0 | 03  |      | 0.00            |           | 0.00         |          | 0.00       |       |
| 150 | 2003 | 300010 | 3    |                 | 1000377419-0 | 01  |      | 0.00            |           | 0.00         |          | 0.00       |       |

| Item                        | Description                                                                                                    |
|-----------------------------|----------------------------------------------------------------------------------------------------|
| DFR Year                    | The fiscal year of the DFR is shown here. This field can be<br>modified to another year by clicking on DFR Year and entering<br>the year that you are interested in. The fiscal year shows the<br>DFR's and their status in that particular year. |
| Fund                        | The fund number for the DFR is shown here.                                                                                                    |
| Priority Ind.               | The priority indicator shows the sequence the DFR's will be<br>produced in. When reviewing, follow the sequence, which was<br>determined by SDO's. The priority rankings are from 1 to 3, with<br>1 as the highest.                               |
| ARBOR<br>Payment<br>Key     | The Arbor payment number followed by the ARBOR payment line number is shown here.                                                                                                    |
| FIS<br>Document<br>Key      | The FIS document number followed by the FIS line item number is shown here.                                                                                                    |
| Donation<br>Difference      | Difference between the ARBOR donation amount and the FIS donation amount columns is shown here.                                                                                                    |
| ARBOR<br>Donation<br>Amount | Donations received as per ARBOR is shown here.                                                                                                    |
| FIS<br>Donation<br>Amount   | Donations received as per FIS is shown here.                                                                                                    |
| Post                        | This is an indicator of whether the ARBOR transaction is posted to FIS.                                                                                                    |
| Matching<br>Difference      | Difference between ARBOR matching amount and FIS matching amount columns is shown here.                                                                                                    |
| ARBOR<br>Matching<br>Amount | Matching amount as per ARBOR is shown here.                                                                                                    |
| FIS<br>Matching<br>Amount   | Matching amount as per FIS is shown here.                                                                                                    |
| DFR Name                    | The full name of the DFR is shown here.                                                                                                    |
| Division to                 | The full name of the division who is responsible for sending the                                                                                                    |

| send DFR to<br>Donor           | DFR to the donor is shown here.                                                                                                    |  |  |  |  |  |
|--------------------------------|----------------------------------------------------------------------------------------------------|--|--|--|--|--|
| DFR<br>Responsible<br>Division | The name of the division responsible for reconciling this account is shown here.                                                                                                    |  |  |  |  |  |
| DFR Linked                     | If there are multiple DFR's for the same donor, the accounts will<br>be associated and listed and an indicator will be shown here.                                                                                                    |  |  |  |  |  |
| DFR Contact<br>Ind.            | This field is used to show the name of the person(s) who receives the DFR.                                                                                                    |  |  |  |  |  |
| Note                           | Thenoteicon is shown if there is note text for this DFR. To view the note, click on the icon. A screen will appear with a list of all the notes for this DFR.                                                                                                    |  |  |  |  |  |
|                                | DFR 302516 OSOTF-The Northwater Management Award                                                                                                    |  |  |  |  |  |
|                                | Year         Source         Date         Time         Title           2003         CONVERT1         16.12.2003         09:10:49 # of DFRs           2003         CONVERT2         16.12.2003         09:10:49         Contact Names           2003         CONVERT3         16.12.2003         09:10:49         2002         Rank           2003         STEWARD         16.12.2003         09:10:49         Notes uploaded from excel file |  |  |  |  |  |
|                                | If you have proper authorization, you can view a note by<br>highlighting the line that you are interested in and clicking on<br>display. To create a new note, click on<br>note.                                                                                                    |  |  |  |  |  |
| DFR Status                     | The DFR status is shown here.                                                                                                    |  |  |  |  |  |
|                                | 'Active' indicates that a DFR is to be produced for a fund.                                                                                                    |  |  |  |  |  |
|                                | 'Delisted' indicates the DFR is no longer required.                                                                                                    |  |  |  |  |  |
|                                | 'Narrative' indicates that a financial report is not required, but a narrative donor report is required to be sent to the donor. This item is used for OGS and OGSST DFR's.                                                                                                    |  |  |  |  |  |
|                                | 'Hold' indicates the DFR is to be held at the Divisional level.                                                                                                    |  |  |  |  |  |
|                                | 'New' indicates the fund is new.                                                                                                    |  |  |  |  |  |
| DFR Co-<br>ordinate<br>Ind.    | If this DFR should be coordinated with other DFR's for mailing or<br>contact purposes, the account name(s) is reflected here. This is<br>similar to the link, and reflects the coordination for mailing<br>purpose for SDO's.                                                                                                    |  |  |  |  |  |
| DFR Copies<br>Required         | The number of copies of official DFR's that are required is shown here. This is based on the number of contacts listed in the DFR Contact Indicator field.                                                                                                    |  |  |  |  |  |
| DFR Type                       | The type of fund is shown here.                                                                                                    |  |  |  |  |  |
| Posting Date                   | The date the donation was posted is shown here.                                                                                                    |  |  |  |  |  |
| Reconciled<br>Date             | The date the 'reconciled' indictor was selected is shown here.                                                                                                    |  |  |  |  |  |
| Match                          | The match program (OSOTF etc) as per ARBOR is shown here.                                                                                                    |  |  |  |  |  |

| Program            |                                                                                     |
|--------------------|-------------------------------------------------------------------------------------|
| Match<br>Status    | The type of match (Automatic, Manual etc) is shown here.                            |
| Donor No.          | ARBOR ID of Donor as per ARBOR is shown here.                                       |
| Donor Name         | Name of Donor as per ARBOR is shown here.                                           |
| G/L Account        | The general ledger account number where the money was transferred to is shown here. |
| G/L Name           | The general ledger account name where the money was transferred to is shown here.   |
| Funded<br>Project  | ARBOR project number is shown here.                                                 |
| Project<br>Name    | ARBOR project name is shown here.                                                   |
| Commitment<br>Item | The commitment item used in the transaction is shown here.                          |
| Fiscal Year        | The fiscal year of the DFR is shown here.                                           |
| Original FI #      | The FIS document number for the posting is provided here.                           |

Many of the icons shown in the top row for the DUA View are also available in the overview section. The documentation here will review those icons unique to this view. To view and explanation of the other icons, please review the DFR Overview Documentation. To use these buttons, you must first highlight the fund(s) that you are interested in.

| Icon       | Description of Icon                                                                                                    |
|------------|----------------------------------------------------------------------------------------------------|
| FIS Info.  | Once you have selected the fund(s) that you are interested in,<br>you can click on this button to view the FIS document overview<br>for the FIS document created for this transaction. |
| DIS Proj.  | Once you have selected the fund(s) that you are interested in, you can click on this button to view the ARBOR project table.                                                           |
| DIS Donors | Once you have selected the fund(s) that you are interested in,<br>you can click on this button to view the ARBOR donor profile<br>screen.                                              |
| Pledges.   | Once you have selected the fund(s) that you are interested in, you can click on this button to view the ARBOR pledge screen.                                                           |
| Payments.  | Once you have selected the fund(s) that you are interested in,<br>you can click on this button to view the ARBOR payments<br>screen.                                                   |